## Adaptec - Treiber in Windows einbinden

Gehen Sie bitte auf folgende Homepage:

http://www.adaptec.com/en-us/downloads/

Wählen Sie dort Ihren Adaptec Controller aus und anschließend Ihr Betriebssystem, welches Sie verwenden möchten. Sobald Sie die Treiber heruntergeladen haben, kopieren Sie die Treiber auf einen USB-Stick und starten die Installation Ihres Betriebssystems.

Falls es sich um ein Windows Server 2008 / 2012 oder ein Windows 7 handeln sollte, stecken Sie den USB Stick erst am Rechner an, sobald das Setup gemeldet hat, das keine Festplatten gefunden werden können

Laden Sie dann die Adaptec Treiber vom USB-Stick und entfernen den Stick wieder vom Rechner, bevor Sie die Installation weiterführen.

Es kann unter Umständen der Fall sein, dass beim ersten Mal der Treiber keine Festplatten findet und Sie eine erneute Aufforderung zum Laden des Treibers bekommen. Dann müssen Sie die Routine genauso wiederholen und die Festplatten werden beim zweiten Mal angezeigt.

## Benötigen Sie weitere Hilfe?

Kontaktieren Sie für Pre-Sales Anfragen bitte unseren Vertrieb.

Falls Sie Unterstützung zu einem erworbenen Produkt benötigen, kontaktieren Sie bitte unsere Support Abteilung.

Bitte halten Sie Ihre Kundennummer und Rechnungsnummer bereit, um unnötige Wartezeiten zu vermeiden.

Unsere Kontaktdaten:

- Vertrieb
- Support

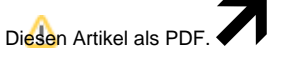

Wählen Sie "Extras"

"In PDF exportieren"